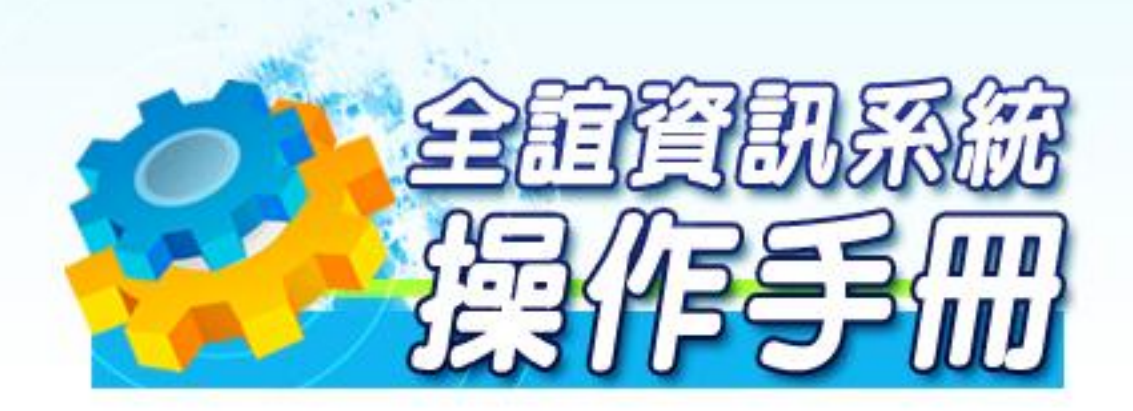

模組名稱:成績管理 適用單位:科任老師-成績輸入

Parternet of Children Children and

# 第一章 成績管理功能介紹

一、成績管理系統功能

(一)成績輸入

1、授課成績

| 1  | 成績   | 輸入      | 能力指標                      |       |       |                              |         |              |       |                |                                                                                                    |
|----|------|---------|---------------------------|-------|-------|------------------------------|---------|--------------|-------|----------------|----------------------------------------------------------------------------------------------------|
| 授  | 課成績  | ex:     | <b>今</b> 代表已提交 <b>今</b> 代 | 、表已封有 | 2 🔗代表 | 未提交封有                        | 字 🖉 代表語 | 讨存並結算        |       |                |                                                                                                    |
| 一年 | ≜一班  | U<br>國文 | (                         | 31節   |       | <mark>。<br/>(50(へ)</mark> )  |         | 定期三          | 学期成績  | ※ 努力程度<br>文字描述 | <ul><li>第</li><li>第</li></ul> |
| 一年 | ≜──班 | 英語      |                           | 1節    | 一平時   | <mark>人 定期</mark><br>(50/50) | 》定期二    | <b>☆</b> 定期三 | 一學期成績 | ※努力程度<br>文字描述  | 1 能力指標                                                                                                    |
|    |      |         |                           |       |       |                              |         |              |       |                |                                                                                                    |

- 授課成績:課務管理有配課的資料皆在此呈現·有授課科目的教師在此皆 可看到自己的授課資料·成績管理權限也可在此畫面管理所有班級的授 課成績,或進行輸入、修改。
- ①班級/科目:授課教師由此看到自已授課的班級及科目。
- ⑥ 數 : 授課教師由此看到自己授課科目的節數。
- ③平時:提供平時小考成績輸入,若管理者將此項目設定為不需輸入成績,則畫面上的平時項目會呈現灰色。
  - (1)上方彩色按鍵可自行切換頁面,或返回上一個授課成績畫面。
  - (2)提供成績輸入時小數位數及輸入方向選擇。
  - (3)小考成績·每次定期不限次數·但每學期僅提供六十筆記錄·每頁十筆·共六頁。
  - (4)系統提供測驗名稱、測驗日期記錄欄位,若不進行此項記錄,對成績資料輸入 亦不會有影響。
  - (5)若不使用測驗名稱、測驗日期欄位·在每筆小考欄位上方有提供編號·方便使用者辯識。

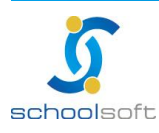

ana ana amin'ny fisiana amin'ny so

#### schoolsoft

(6)上方彩色按鍵可自行切換頁面,或返回上一個授課成績畫面。

(7)提供成績輸入時小數位數及輸入方向選擇。

----

(8)小考成績,每次定期不限次數,但每學期僅提供六十筆記錄,每頁十筆,共六頁。

(9)系統提供測驗名稱、測驗日期記錄欄位·若不進行此項記錄·對成績資料輸入 亦不會有影響。

(10)若不使用測驗名稱、測驗日期欄位·在每筆小考欄位上方有提供編號·方便使 用者辯識。

(11)100 分可輸入代碼「\*」或「/」·缺考可輸入減號「-」。

(12) 請勿在中文輸入法啟用的情形下進行成績輸入。

(13)請直接在欄位中輸入平時成績 · 亦可利用鍵盤的上下左右鍵、Enter 鍵進行方向移動

(14)若有選擇成績輸入小數位數·則在輸入時只需輸滿數字的位數·系統會自動判斷小數位置並自動轉換(例選擇小數一位·成績輸入 998·則系統會自動判斷小數點·並轉換為 99.8

(15)成績輸入畫面 · 可以使用 成績匯入 將學生成績輸入在匯出的 excel 檔中 · 再 匯入

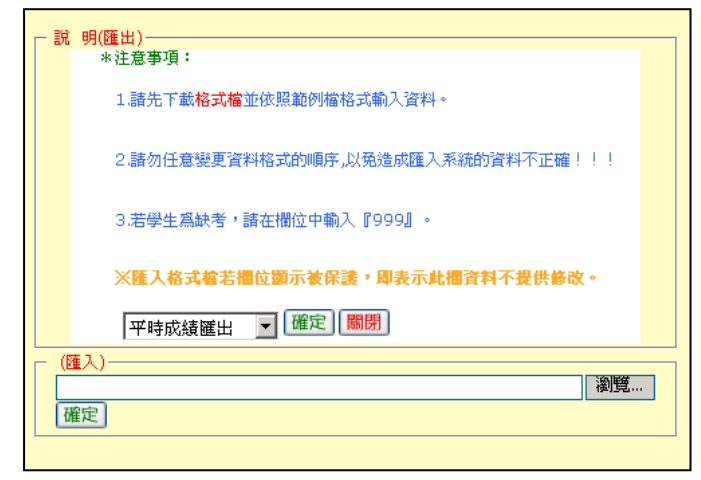

(16)成績輸入位數若與設定位數符合·系統會自動跳向下一個欄位以便立即輸入。
(17)每次定期考若有小考記錄·請以累加方式接續輸入·勿將前次小考記錄刪除· 一但刪除的小考記錄將無法復原。

(18) 若有其他小考計算方式,或只有一次小考的科目可直接在

→ 定期→ ※ 定期= ※ 定期= 内的平時成績欄位輸入。

(19)在此輸入的小考成績結算後,即無法從 <mark>₼ 288- ※ 288-</mark> 約平時欄位中進 行修改,需回到此畫面修改後重新結算。

(20)成績輸入完成,或暫時離開系統,請記得按 儲存成績 進行資料存檔。

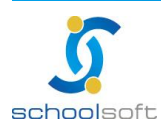

----

and the second second second second second

| 一年一 | 班 英  | 語     |          | 1節 🔗   | <del>7時</del> <mark>泉 定期</mark> -<br>(50/50) | A 定期二  | 2 定期三 | 新學期成績 🖉 🖉 | 力程度<br>学構成 単力 | 1指標) 🖕 返回 |
|-----|------|-------|----------|--------|----------------------------------------------|--------|-------|-----------|---------------|-----------|
|     |      | ⊙ 無小約 | 數 〇 小數一位 | ○ 小數二位 | ④ 直向輸入(                                      | ◯ 横向輸入 | 第一頁 💌 | 修改結算選項    | 儲存成績          | 成績匯入      |
|     |      |       | 01       | 02     | 03                                           | 04     | 05    | 06        | 07            | 08        |
|     |      | 測驗名稱  | :        |        |                                              |        |       |           |               |           |
|     |      | 測驗日期  | :        |        |                                              |        |       |           |               |           |
| 庄號  | 姓名   | 性別    | •        |        |                                              |        |       |           |               | ►         |
| 02  | 李X維  | 男     | 80       | 100    |                                              |        |       |           |               |           |
| 02  | 路X岗  | 男     | 90       | 70     |                                              |        |       |           |               |           |
| 02  | 杜氏垂  | 女     | 70       | 80     |                                              |        |       |           |               |           |
| 03  | 褒X威  | 男     | 100      | 100    |                                              |        |       |           |               |           |
| 03  | 黎氏蓓秀 | 女     | 100      | 100    |                                              |        |       |           |               |           |

(21)成績輸入完畢·請點選右上角的「修改結算選項」。此功能是將小考成績指定 結算給定期一、定期二、或定期三·也可同時重複選擇。

- 1. 欲將小考成績結算至該次定期·請在左邊的格子中打勾 🗹。
- 若有多次小考·並且分別為不重比重·則在右邊的格子中輸入欲加之配 重<sup>1.0</sup>,各項小考皆為平均計算則輸入1即可。
- 3. 完成設定後在下方點 儲存並結算 . 以上設定將被進行結算及存檔。

| 修改的    | 修改配重選項 PS.如果您想直接在定期成績畫面直接輸入平時成績,諸不要勾選該次定期的結算配重! |          |         |         |         |         |   |  |  |  |
|--------|-------------------------------------------------|----------|---------|---------|---------|---------|---|--|--|--|
| ⊂號     | 測驗之超                                            | 測驗口期     | 定期一     | 定期二     | 定期三     | 學期      |   |  |  |  |
| 13,302 | 19302210199                                     | 120020 ( | 啓用   配重 | 啓用   配重 | 啓用   配重 | 啓用   配重 |   |  |  |  |
| 01     | 小考一                                             | 20080819 | ✓ 1.0   | ✓ 1.0   | ✓ 1.0   | 0.0     | ^ |  |  |  |
| 02     | 小考二                                             | 20080829 | ✓ 1.0   | ✔ 1.0   | ✓ 1.0   | 0.0     |   |  |  |  |
| 03     | 小考三                                             | 20080924 | ✓ 1.0   | ✔ 1.0   | ✔ 1.0   | 0.0     |   |  |  |  |
| 04     |                                                 |          | 0.0     | 0.0     | 0.0     | 0.0     |   |  |  |  |
| 05     |                                                 |          | 0.0     | 0.0     | 0.0     | 0.0     |   |  |  |  |
| 06     |                                                 |          | 0.0     | 0.0     | 0.0     | 0.0     |   |  |  |  |
| 07     |                                                 |          | 0.0     | 0.0     | 0.0     | 0.0     |   |  |  |  |
| 08     |                                                 |          | 0.0     | 0.0     | 0.0     | 0.0     |   |  |  |  |
| 09     |                                                 |          | 0.0     | 0.0     | 0.0     | 0.0     |   |  |  |  |
| 10     |                                                 |          | 0.0     | 0.0     | 0.0     | 0.0     | ~ |  |  |  |
|        |                                                 |          | 儲存並結算   | 闘閉      |         |         |   |  |  |  |

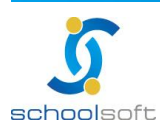

④定期一、⑤定期二、⑤定期三:當學期應該輸入成績的定期項目,若在 系統上呈現灰色按鍵則表示該科目該次定期已被設為不需輸入成績,所 以不提供點選。

- (1)上方彩色按鍵可自行切換頁面,或返回上一個授課成績畫面。
- (2)提供成績輸入時小數位數及輸入方向選擇。

-

- (3)100 分可輸入代碼「\*」或「/」,缺考可輸入減號「-」。
- (4) 請勿在中文輸入法啟用的情形下進行成績輸入。
- (5)請直接在欄位中輸入成績 · 亦可利用鍵盤的上下左右鍵、Enter 鍵進行方向移動
- (6)若有選擇成績輸入小數位數·則在輸入時只需輸滿數字的位數·系統會自動判斷小數位置並自動轉換(例選擇小數一位·成績輸入 998·則系統會自動判斷小數點·並轉換為 99.8
- (7))成績數字位數若與設定位數符合 · 則系統會自動跳向下一個欄位以便立即輸入。
- (9)在 ③ 小考項目中結算而來的成績 · 即無法從「定期一、定期二、定期三」的 平時欄位中進行修改 · 需回到此 ③ ● 小考項目畫面修改後重新結算。
- (10)成績輸入完成,或暫時離開系統,請記得按 4422 進行資料存檔。
- (11)成績確定輸入完成後,請於上方勾選<sup>援交</sup>,系統會將訊息回傳至管理者使用 介面上告知已完成。
- (12)成績輸入完成後·可利用右上角的 <sup>MED</sup>功能·進行單次定期成績列印(含平時)。 列印時請留意是否包含成績。

| Microsof | t Internet Explorer 🛛 🔀            |
|----------|------------------------------------|
| ?        | 您是否需要列印成績!!!<br>按【確定】包含成績,【取消】爲無成績 |
|          | <u>確定</u> 取消                       |

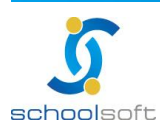

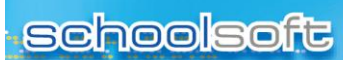

-----

|    |                                 |  | 臺         | 北重 | 打烊 | B | 小 | 09 | 991 | 豐勻 | 度 | 上4 | 見東 | 1   | 學律 | a H | 量 | 記録 | 表 |             |       |    |
|----|---------------------------------|--|-----------|----|----|---|---|----|-----|----|---|----|----|-----|----|-----|---|----|---|-------------|-------|----|
| 斑級 | 班銀:一年二班 科目:國交 授課教師:stella 教師簽章: |  |           |    |    |   |   |    |     |    |   |    |    |     |    |     |   |    |   |             |       |    |
|    |                                 |  |           |    |    |   |   |    |     |    |   | 第· | -3 | (評) | 뮽  |     |   |    |   |             |       |    |
| 座  | 姓名                              |  | 平時評量      |    |    |   |   |    |     |    |   |    |    |     |    | ÷#8 | 定 |    |   |             |       |    |
| 珑  |                                 |  |           |    |    |   |   |    |     |    |   |    |    |     |    |     |   |    |   | 平均<br>(50%) | (50%) | 平均 |
| 03 | 李X凡                             |  |           |    |    |   |   |    |     |    |   |    |    |     |    |     |   |    |   |             |       |    |
| 07 | 薛X騏                             |  |           |    |    |   |   |    |     |    |   |    |    |     |    |     |   |    |   |             |       |    |
| 09 | 陳X修                             |  | $\top$    |    |    |   |   |    |     |    |   |    |    |     |    |     |   |    |   |             |       |    |
| 12 | 朱X璋                             |  |           |    |    |   |   |    |     |    |   |    |    |     |    |     |   |    |   |             |       |    |
| 15 | 王X詒                             |  |           |    |    |   |   |    |     |    |   |    |    |     |    |     |   |    |   |             |       |    |
| 15 | 鄧X廷                             |  |           |    |    |   |   |    |     |    |   |    |    |     |    |     |   |    |   |             |       |    |
| 16 | 李X恩                             |  | $\top$    |    |    |   |   |    |     |    |   |    |    |     |    |     |   |    |   |             |       |    |
| 20 | 重X20;                           |  | $\square$ |    |    |   |   |    |     |    |   |    |    |     |    |     |   |    |   |             |       |    |
| 21 | 張×雁                             |  |           |    |    |   |   |    |     |    |   |    |    |     |    |     |   |    |   |             |       |    |
| 22 | 林X庭                             |  |           |    |    |   |   |    |     |    |   |    |    |     |    |     |   |    |   |             |       |    |
| 26 | 顏X渝                             |  |           |    |    |   |   |    |     |    |   |    |    |     |    |     |   |    |   |             |       |    |
| 31 | 胡X柔                             |  |           |    |    |   |   |    |     |    |   |    |    |     |    |     |   |    |   |             |       |    |
| 33 | 許X芳                             |  | $\top$    |    |    |   |   |    |     |    |   |    |    |     |    |     |   |    |   |             |       |    |

(13)成績輸入完成後,可利用右上角的 <sup>[math</sup>功能,針對單次定期成績,該班學生分 數區間及標準差、平均差等資料。

| 1 請選擇您要統計6 | 的選項:     |          |  |
|------------|----------|----------|--|
| 統計方式:      | ⓒ 獨立100分 | C 合併至90分 |  |
| 分數區間:      | ◎ 10分    | O 5分     |  |
|            | 確定取      | 肖        |  |

| 臺北語                      | 臺北實驗國小 成績分佈一覽 表 |    |     |  |  |  |  |  |  |  |  |  |
|--------------------------|-----------------|----|-----|--|--|--|--|--|--|--|--|--|
| 099 學年度 1 學期一年二班 科目國文    |                 |    |     |  |  |  |  |  |  |  |  |  |
| 考試名稱:定期一 授課教師:stella 簽名: |                 |    |     |  |  |  |  |  |  |  |  |  |
| 成績範圍                     | 平時              | 定期 | 定平均 |  |  |  |  |  |  |  |  |  |
| 100                      | 0               | 0  | 0   |  |  |  |  |  |  |  |  |  |
| 99 - 90                  | 0               | 0  | 0   |  |  |  |  |  |  |  |  |  |
| 90 - 80                  | 0               | 0  | 0   |  |  |  |  |  |  |  |  |  |
| 80 - 70                  | 0               | 0  | 0   |  |  |  |  |  |  |  |  |  |
| 70 - 60                  | 0               | 0  | 0   |  |  |  |  |  |  |  |  |  |
| 60 - 50                  | 0               | 0  | 0   |  |  |  |  |  |  |  |  |  |
| 50 - 40                  | 0               | 0  | 0   |  |  |  |  |  |  |  |  |  |
| 40 - 30                  | 0               | 0  | 0   |  |  |  |  |  |  |  |  |  |

(14)成績輸入畫面,可以使用 (20) 將學生成績格式匯出後,將成績輸入在 excel 檔中再匯入 記得匯出的檔案,不可與平時定考二、三及學期的檔案共用。

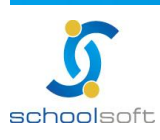

| 匯入科目成 | 續                                                                                                    |
|-------|----------------------------------------------------------------------------------------------------|
| 上傳檔案: | <b>瀏覽…</b> 未選擇檔案。                                                                                                   |
| 下載檔案: | HLC159990_1022.xls                                                                                                  |
| 說明需知: | <ol> <li>1.上傳檔案請確認是由系統提供之檔案下載</li> <li>2.上傳檔案將匯入檔案內所有成績,不含已封存或<br/>不考試之定期成績</li> <li>3.檔案格式請確認為EXCEL檔案格式</li> </ol> |
|       | 上傳訊息                                                                                                    |
|       |                                                                                                    |
|       | 確定                                                                                                    |

|    | 102學年度第            | 二學期 | 一年一班健耕  | 树       | 2_101A01_0 | 0_01    |         |     |                 |         |     |       |
|----|--------------------|-----|---------|---------|------------|---------|---------|-----|-----------------|---------|-----|-------|
|    | 基本資料               |     |         | 定期一     |            |         | 定期二     |     |                 | 定期三     |     | 關御史建  |
| 座號 | 姓名                 | 性別  | 平時(50%) | 定期(50%) | 定平均        | 平時(50%) | 定期(50%) | 定平均 | 平時 <b>(50%)</b> | 定期(50%) | 定平均 | 学别成績  |
| 09 | 方 <mark>0</mark> 洲 | 男   | 92      | 100     | 96         |         | 77      | 77  | 88              | 缺考      | 88  | 87    |
| 14 | 王 <mark>0</mark> 森 | 男   | 80      | 缺考      | 80         |         | 88      | 88  | 77              |         | 77  | 81.67 |

| 一年一班 | 英語 |      | 1節    | <b>(50/50)</b> | 定期二 👷 定期三 🌍 學期 | 或績) 🖉 愛力程度 💭 能力指標 |          |
|------|----|------|-------|----------------|----------------|-------------------|----------|
|      |    |      | •     | 新小數 〇小數一位 〇小數二 | 位 ◎直向輸入 ◎横向輸)  | 、儲存 提交 列日 統語      | +) 匯入    |
|      | 底謎 | 姓名   | +4±91 |                | <b>定期</b> 一    |                   |          |
|      |    | 214  |       | 平時(50%)        | 定期(50%)        | 平均                |          |
|      | 02 | 李X維  | 男     | 90             | 100            | 95                | <b>_</b> |
|      | 02 | 路X崗  | 男     | 80             | 100            | 90                |          |
|      | 02 | 杜氏垂  | 女     | 75             | 70             | 72.5              |          |
|      | 03 | 張X威  | 男     | 100            | 100            | 100               |          |
| _    | 03 | 黎氏蓓秀 | 女     | 100            | 100            | 100               |          |

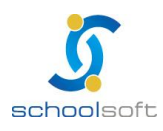

臺北 236 新北市土城區忠義路 21 號 電話 02-2264-2345 傳真 02-2265-4316 台中 402 台中市南區樹義一巷 26-1 號 3 樓 客服專線 0800-880-928 統編 96940261 http://www.schoolsoft.com.tw

### schoolsoft

- ②學期成績:當學期學期成績查看及輸入成績·若此按鍵為灰色·則表示 該科目這次不需要輸入任何成績。
  - (1)上方彩色按鍵可自行切換頁面,或返回上一個授課成績畫面。
  - (2)提供成績輸入時小數位數及輸入方向選擇。

----

- (3)100 分可輸入代碼「\*」或「/」,缺考可輸入減號「-」。
- (4)請勿在中文輸入法啟用的情形下進行成績輸入。
- (5)請直接在欄位中輸入成績 · 亦可利用鍵盤的上下左右鍵、Enter 鍵進行方向移動
- (6)若有選擇成績輸入小數位數·則在輸入時只需輸滿數字的位數·系統會自動判斷小數位置並自動轉換(例選擇小數一位·成績輸入 998·則系統會自動判斷小數點·並轉換為 99.8
- (7))成績數字位數若與設定位數符合 · 則系統會自動跳向下一個欄位以便立即輸入。
- (8)若有其他小考計算方式,或只有一次小考的科目可直接在「定期一、定期二、 定期三」內的平時成績欄位輸入。
- (9)在 → 考項目中結算而來的成績 · 即無法從「定期一、定期二、定期三」的 平時欄位中進行修改 · 需回到此「平時」小考項目畫面修改後重新結算。
- (10)成績輸入完成,或暫時離開系統,請記得按 4422 進行資料存檔。
- (11)成績確定輸入完成後,請於上方勾選<sup>援交</sup>,系統會將訊息回傳至管理者使用 介面上告知已完成。
- (12)成績輸入完成後,可利用右上角的<sup>友善列印</sup>功能,進行該次成績列印(含定期)。

注意是要列印出的表單是含成績還是無成績。

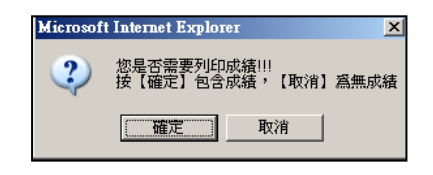

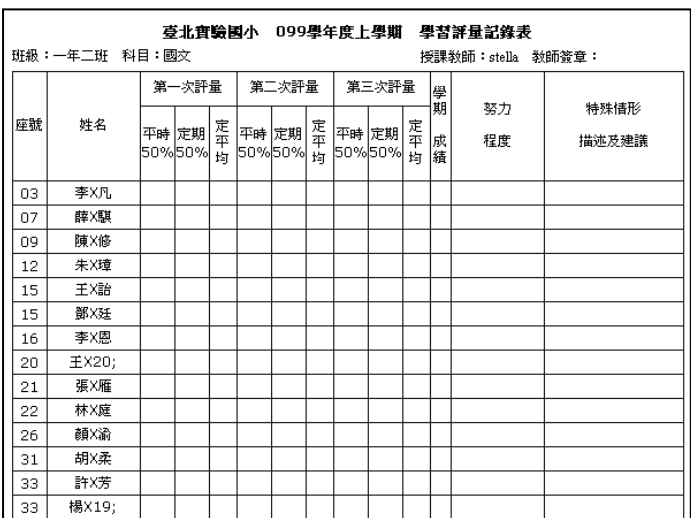

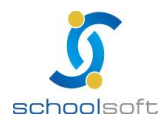

(13)成績輸入完成後,可利用右上角的 <sup>Math</sup>功能,針對當次學期,該班學生分數區 間及標準差、平均差等資料。

| 1 請選擇您要統計的     | 的選項:              |                  |  |
|----------------|-------------------|------------------|--|
| 統計方式:<br>分數區間: | ◎ 獨立100分<br>◎ 10分 | 〇 合倂至90分<br>〇 5分 |  |
|                | 確定取               | 消                |  |

| 臺北                      | 臺北實驗國小 成績分佈一覽 表 |    |     |  |  |  |  |  |  |  |  |
|-------------------------|-----------------|----|-----|--|--|--|--|--|--|--|--|
| 99 學年度 1 學期一年二班 科目:國文   |                 |    |     |  |  |  |  |  |  |  |  |
| 試名稱:定期一 授課教師:stella 簽名: |                 |    |     |  |  |  |  |  |  |  |  |
| 成績範囲                    | 平時              | 定期 | 定平均 |  |  |  |  |  |  |  |  |
| 100                     | 0               | 0  | 0   |  |  |  |  |  |  |  |  |
| 99 - 90                 | 0               | 0  | 0   |  |  |  |  |  |  |  |  |
| 90 - 80                 | 0               | 0  | 0   |  |  |  |  |  |  |  |  |
| 80 - 70                 | 0               | 0  | 0   |  |  |  |  |  |  |  |  |
| 70 - 60                 | 0               | 0  | 0   |  |  |  |  |  |  |  |  |
| 60 - 50                 | 0               | 0  | 0   |  |  |  |  |  |  |  |  |
| 50 - 40                 | 0               | 0  | 0   |  |  |  |  |  |  |  |  |
| 40 - 30                 | 0               | 0  | 0   |  |  |  |  |  |  |  |  |
| 30 - 20                 | 0               | 0  | 0   |  |  |  |  |  |  |  |  |

(14)成績輸入畫面,可以使用 () 將學生成績格式檔下載,再將成績輸入後,匯入即可。

記得匯出的檔案,不可與平時定考的檔案共用。

| 匯入科目成續                                                                             |                    |  |  |  |  |  |  |  |
|------------------------------------------------------------------------------------|--------------------|--|--|--|--|--|--|--|
| 上傳檔案:                                                                              | <b>瀏覽…</b> 未選擇檔案。  |  |  |  |  |  |  |  |
| 下載檔案:                                                                              | HLC159990_1022.xls |  |  |  |  |  |  |  |
| 1.上傳檔案請確認是由系統提供之檔案下載<br>2.上傳檔案將匯入檔案內所有成績,不含已封存或<br>不考試之定期成績<br>3.檔案格式請確認為EXCEL檔案格式 |                    |  |  |  |  |  |  |  |
|                                                                                    | 上傳訊息               |  |  |  |  |  |  |  |
|                                                                                    |                    |  |  |  |  |  |  |  |
| 確定  關閉                                                                             |                    |  |  |  |  |  |  |  |

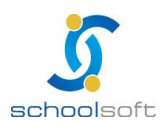

----

| 一年一班                                             | 英語     |   | 1節                   | → 平時      | ) <mark>《 定期</mark><br>(50/50 | is (% )              |           | EĦE) | 學期成績                 | 授力程度     文字描刻 |    | 指標) 🖕 返回 |  |
|--------------------------------------------------|--------|---|----------------------|-----------|-------------------------------|----------------------|-----------|------|----------------------|---------------|----|----------|--|
| ◎ 無小數 ○ 小數一位 ○ 小數二位 ● 直向輸入 ○ 横向輸入 儲存 提交 列日 統計 匯入 |        |   |                      |           |                               |                      |           |      |                      |               |    |          |  |
| 底新                                               | 庭設 姓名  |   | 定期—(1)               |           |                               | 定期二(0)               |           |      | 定期三(0)               |               |    | 學期       |  |
|                                                  | 214    |   | <del>平時</del><br>50% | 正期<br>50% | 平均                            | <del>平時</del><br>50% | 正期<br>50% | 平均   | <del>平時</del><br>50% | 正期<br>50%     | 平均 | 成績       |  |
| 02                                               | 李X維    | 男 | 90                   | 100       | 95                            |                      |           |      |                      |               |    | 95 🔺     |  |
| 02                                               | 路×崗    | 男 | 80                   | 100       | 90                            |                      |           |      |                      |               |    | 90       |  |
| 02                                               | 杜氏垂    | 女 | 75                   | 70        | 72.5                          |                      |           |      |                      |               |    | 72.5     |  |
| 03                                               | 張×威    | 男 | 100                  | 100       | 100                           |                      |           |      |                      |               |    | 100      |  |
| 03                                               | 黎氏蓓秀   | 女 | 100                  | 100       | 100                           |                      |           |      |                      |               |    | 100      |  |
| 04                                               | 李X白XXX | 男 | 95                   | 100       | 97.5                          |                      |           |      |                      |               |    | 97.5     |  |
| 04                                               | 黄麗珍    | 女 | 94                   | 80        | 87                            |                      |           |      |                      |               |    | 87       |  |
| 05                                               | 吳美芳    | 女 | 94                   | 100       | 97                            |                      |           |      |                      |               |    | 97       |  |
| 06                                               | 蘇安琪    | 女 |                      |           |                               |                      |           |      |                      |               |    |          |  |

(1)上方彩色按鍵可自行切換頁面,或返回上一個授課成績畫面。

 (2)努力程度只需輸入代碼,或用滑鼠點選代碼即可(代碼:1.值得讚嘗、2.表現尚 佳、3.需再加油)

(3)努力程度請勿在中文輸入法啟用的情形下進行成績輸入、文字描述無此限制。

(4)右邊有「文字描述詞庫」提供教師輸入文字描述時參考用·此為成績管理者【成 績管理>管理設定>文字描述設定】中進行匯定即會產生

(5)成績輸入完成,或暫時離開系統,請記得按 2027 進行資料存檔。

| 八年一 | ·班 國語     | 吾  |      | 6節     | 平時 <mark>从 定期-                                   </mark> |                  |                   |
|-----|-----------|----|------|--------|----------------------------------------------------------|------------------|-------------------|
|     |           |    |      |        |                                                          |                  | 儲存                |
| 庄蜚  | 姓名        | 性別 | 學期總分 | 努力程度   | 文字描述                                                     |                  | 文字描述詞庫            |
| 01  | 111       | 男  | 64.4 | 1 値得讚賞 | 理解力強,頗富潛力,對數字感覺靈敏,計                                      | ^                | 🔲 100 思考靈活,條理清晰 🔶 |
| 01  | ⊤×ſ⊐      | 男  | 70   | 1 值得讚賞 | 循序漸進,學習踏實,概念清晰,作答細心                                      |                  | 🔲 99 理解力強,頗富潛力 📕  |
| 01  | 01 100 20 |    | , 0  |        | Y                                                        |                  | ─ 98 對數字感覺靈敏,計算速  |
| 02  | 古×宇       | 男  | 60.2 | 1 值得讚賞 | 上課很專心、數學計算能力佳,勤於思考,<br>會分析複雜的問題                          |                  | 🔲 97 循序漸進,學習踏實    |
| 03  | 吳×勳       | 男  | 69.2 | 1 值得讚賞 | 理解力強,頗富潛力,對數字感覺靈敏,計                                      |                  | 📃 96 概念清晰,作答細心    |
|     |           |    |      | 昇本反  入 |                                                          | 📃 95 上課很專心、數學計算能 |                   |
| 04  | 吳×典       | 男  | 57.3 | 1 值得讚賞 | 對數字感覺靈敏,計算速度快<br>▼                                       |                  | 📃 94 勤於思考,會分析複雜的  |

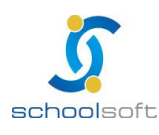